#### HƯỚNG DẪN SỬ DỤNG INTERNET BANKING - TIẾT KIỆM

| 1. | Mở tiền gửi có kỳ hạn            | 2  |
|----|----------------------------------|----|
| 2. | Mở Tiền gửi Tương lai trực tuyến | 6  |
| 3. | Mở Tiết kiệm Tích Góp            | 8  |
| 4. | Rút/tất toán tiền gửi có kỳ hạn  | 12 |
| 5. | Nộp tiền vào tài khoản có kỳ hạn | 14 |
| 6. | Nộp trễ hạn Tiền gửi Tương lai   | 17 |

#### 1. Mở tiền gửi có kỳ hạn

| TÀI KHOẢN CỦA TÔI       | GIAO DÌCH                                                  | QUẢN LÝ TH                                                   | ÔNG TIN |          |          | Bước 1: Chọn Tài khoản của tôi → Mở                                         |
|-------------------------|------------------------------------------------------------|--------------------------------------------------------------|---------|----------|----------|-----------------------------------------------------------------------------|
| MỞ TÀI KHOẢN TRỰC TUYẾN | Mở thẻ tín dụng                                            |                                                              |         |          |          | tài khoản trực tuyến → Mở Tiền gửi có                                       |
| TÀI KHOẢN VÀ THỂ        | Mở tiền gửi có l                                           | rỳ hạn                                                       |         |          |          | kỳ hạn trực tuyến                                                           |
| YÊU CẦU DỊCH VỤ         | Mở tài khoản th                                            | anh toán                                                     |         |          |          |                                                                             |
|                         | Mở tài khoản va                                            | у                                                            |         |          |          |                                                                             |
| Chọn Tài khoản          | Loại tiên gửi "<br>Chọn<br>Tiết kiệt<br>Tiền gử<br>Tiền gử | m Tích Góp<br>Tương lại trực tuyến<br>I có kỳ hạn trực tuyến |         | QUAY LẠI | TIÊP TỤC | Bước 2: Chọn Loại tiền gửi là Tiền gửi<br>có kỳ hạn trực tuyến bấm Tiếp tục |

| Mở Tài khoản Tiền gửi có kỳ hạn trực tuyến                                                                                                    | Bước 3: chọn vào ô Tôi đồng ý và bấm |
|----------------------------------------------------------------------------------------------------|--------------------------------------|
| ĐIỀU KHOẢN VÀ ĐIỀU KIỆN<br>MỞ VÀ SỬ DỤNG TÀI KHOẢN TIỀN GỬI CÓ KỲ HẠN TRỰC TUYẾN<br>Điều khoản và điều kiện này là nội dung Hợp đồng Tiền gừi có kỳ hạn trực tuyến giữa Sacombank và Khách hàng (sau đây gọi là Hợp đồng). Bằng<br>việc xác nhận đồng ý với Điều kiện và điều khoản này trên các kênh eBanking, Khách hàng thừa nhận đã đọc, hiểu và đã chấp nhận bị ràng buộc bởi<br>các quyền và nghĩa vụ theo Hợp đồng này.                                                                                                    | Tiếp tục                             |
| <ul> <li>I. GIẢI THÍCH TỪ NGỮ:</li> <li>Trong Hợp đồng này, các từ ngữ sau đây được hiểu như sau:</li> <li>1. Sacombank là Ngân hàng TMCP Sài Gòn Thương Tín.</li> <li>2. Khách hàng (KH) là chủ thể đã có tài khoản tại Sacombank và được Sacombank chấp nhận sử dụng dịch vụ Sacombank ebanking và thôa điều kiện đề mở và sử dụng tài khoản tiền giữi có kỳ hạn trực tuyến theo quy định của Sacombank từng thời điểm.</li> <li>3. Điểm giao dịch là các Chi nhánh, Phòng giao dịch của Sacombank trên lãnh thổ Việt Nam.</li> <li>4. Tài khoản (TK) Tiền gừi có kỳ hạn trực tuyến (TGCKH TT) là TK tiền gừi do KH mở trực tuyến với mục đích gửi tiền và được hưởng lãi suất có kỳ hạn tương ứng cùng phương thức tái tục và phương thức lãnh lãi phù hợp. Theo đó, KH có thể trích tiền từ TK thanh toán (TKTT) hoặc TK Tiết kiệm không kỳ hạn (TK TKKKH) của KH đề mở TK TGCKH TT.</li> <li>5. TK nguồn: là TKTT hoặc TK TKKKH của KH do KH chỉ định để trích một số tiền nhất định trong TK này để mở TK TGCKH TT cho chính KH và đồng thời là TK thụ hưởng nhận gốc và/hoặc lãi khi TK TGCKH TT đến hạn hoặc tất toán; và là TK để thanh toán các loại phí giao dịch liên quan.</li> <li>Mỗi TK TGCKH TT đều có môt TK nguồn Môt TKTT hoặc TK TKKKH có thể làm TK nguồn cho nhiều TK TGCKH TT khác nhau KH chỉ được</li> </ul> |                                      |
| Tôi đồng ý:*                                                                                                    |                                      |
| TIẾP TỤC QUAY LẠI                                                                                                    |                                      |

|                                              | 2<br>Vom lai và xác shân          | Tổng                    | 3<br>guan giao dich | Bước 4: Nhập thông tin theo yêu cầu       |
|----------------------------------------------|-----------------------------------|-------------------------|---------------------|-------------------------------------------|
|                                              |                                   | rong                    | * Trường bắt buộc   | và Bấm "TIEP TUC"                         |
| Tài khoản nguồn:*                            | (VND) - 040101077707 🔹            | XEM THÔNG TIN TÀI KHOÁN |                     |                                           |
| Số dư khả dụng:                              | 976.655.732                       |                         |                     | <u>Lưu ý</u> : Sau khi chọn thông tin tại |
| Số tiền tối thiểu:*                          | 1.000.000                         |                         |                     | trường "Phương thức lãnh lãi". Quý        |
| Tên Chi nhánh mở:                            | CHI NHANH DA NANG                 |                         |                     | khách vui lòng nhấn nút "Lấy thông tin"   |
| Phương thức lãnh lãi*                        | Cuối kỳ 💌                         | LÃY THÔNG TIN           |                     | để hiển thị thông tin kỳ hạn gửi và Lãi   |
| Phương thức tải tục:*                        | Tự động tái tục vốn & lãi 🔹       |                         |                     | suất                                      |
| Kỳ hạn:*                                     | 01Tháng 👻                         |                         |                     |                                           |
| Loại tiền:                                   | VND                               |                         |                     |                                           |
| Loại tiền:                                   | VND                               |                         |                     |                                           |
| Số tiền:*                                    | 10.000.000                        |                         |                     |                                           |
| Số tiền bằng chữ:                            | Mười triệu                        |                         |                     |                                           |
| Lãi suất:                                    | 3.3%/Năm                          |                         |                     |                                           |
| Tài khoản thụ hưởng:                         | 040101077707                      |                         |                     |                                           |
| (*) Vui lòng bấm nút 'Lấy thông tin' để hiển | thị Phương thức tái tục và kỳ hạn | gửi                     |                     |                                           |
|                                              |                                   | QUA                     | NY LẠI TIẾP TỤC     |                                           |

#### NGÂN HÀNG THƯƠNG MẠI CỔ PHẦN SÀI GÒN THƯƠNG TÍN

阃 266 -268 Nam Kỳ Khởi Nghĩa. Q.3, TP.HCM

| Xác nhận thông tin giao dịch                                                                                                    |                                                                                               |                                                                 | Bước 5: Kiểm tra thông tin , nhập mã<br>xác thực và Bấm "Xác nhân" để hoàn |
|----------------------------------------------------------------------------------------------------|-----------------------------------------------------------------------------------------------|-----------------------------------------------------------------|----------------------------------------------------------------------------|
| Chi tiết yêu cầu                                                                                                    | 2<br>Xem lại và xác nhận                                                                      | 3<br>Tổng quan giao dịch                                        | tất giao dịch                                                              |
| Nội dung yêu cầu                                                                                                    |                                                                                               |                                                                 |                                                                            |
| Tài khoản nguồn: 0401010777<br>Tên Chi nhánh mở: CHI NHANH                                                                                                    | 07<br>DA NANG Phu                                                                             | Số tiền tối thiểu: VND 1.000.000<br>rong thức lãnh lãi: Cuối kỷ |                                                                            |
| Phương thức tái tục: Tự động tái t                                                                                                    | ục vốn & lãi                                                                                  | Kỳ hạn: 01Tháng                                                 |                                                                            |
| Loại tiền: VND                                                                                                    |                                                                                               | Số tiền: VND 10.000.000                                         |                                                                            |
| Phi giao dich: VND 0                                                                                                    | Tài                                                                                           | Laisuat: 3.3%/Nami<br>khoản thu hưởng: 040101077707             |                                                                            |
| Vui lòng nhập mã xác thực để xác nhận giao dịch<br>Cách lấy mã xác thực OTP:<br>- Nếu sử dụng tin nhắn sms: Nhấp vào <b>Tạo OTP</b> , mã :<br>- Nếu sử dụng Token: Bấm thiết bị Token, mã xác thự | :<br>xác thực sẽ được gửi bằng tin nhắn đến điện th<br>c sẽ xuất hiện trên màn hình thiết bị. | ioại của bạn                                                    |                                                                            |
| Xác nhận giao dịch                                                                                                    |                                                                                               |                                                                 |                                                                            |
| Chọn chế độ xác thực :                                                                                                    | mCode 💌 🕧                                                                                     |                                                                 |                                                                            |
| OTP :                                                                                                    |                                                                                               |                                                                 |                                                                            |
|                                                                                                    |                                                                                               | QUAY LẠI XÁC NHẬN                                               |                                                                            |

#### 2. Mở Tiền gửi Tương lai trực tuyến

| TÀI KHOẢN CỦA TÔI                                                                                                    | GIAO DỊCH                                                                                                    | QUẢN LÝ THÔNG TIN                                                                                                    |                                                         | Bước 1: Chọn Tài khoản của tôi → Mở    |
|----------------------------------------------------------------------------------------------------|----------------------------------------------------------------------------------------------------|----------------------------------------------------------------------------------------------------|---------------------------------------------------------|----------------------------------------|
| MỞ TÀI KHOẢN TRỰC TUYẾN                                                                                                    | Mở thẻ tín dụng                                                                                                    |                                                                                                    |                                                         | tài khoản trực tuyến → Mở Tiền gửi có  |
| TÀI KHOẢN VÀ THỂ                                                                                                    | Mở tiền gửi có kỳ l                                                                                                    | iạn                                                                                                    |                                                         | kỳ hạn trực tuyến                      |
| YÊU CẦU DỊCH VỤ                                                                                                    | Mở tài khoản than                                                                                                    | n toán                                                                                                    |                                                         |                                        |
|                                                                                                    | Mơ tai khoan vay                                                                                                    |                                                                                                    |                                                         |                                        |
| Chon Tài khoản                                                                                                    |                                                                                                    |                                                                                                    |                                                         | Bước 2: Chọn Loại tiền gửi là Tiền gửi |
|                                                                                                    |                                                                                                    |                                                                                                    |                                                         | Tương lai trực tuyến bấm Tiếp tục      |
|                                                                                                    | Loại tiền gứi:" Chiọn                                                                                                    | *                                                                                                    |                                                         |                                        |
|                                                                                                    | Chon                                                                                                    |                                                                                                    |                                                         |                                        |
|                                                                                                    | Tiết kiệm Tích Góp                                                                                                    | QUAY LAI TIẾP TƯƠ                                                                                                    |                                                         |                                        |
|                                                                                                    | Tiền gửi Tương lei trự                                                                                                    | c tuyến                                                                                                    |                                                         |                                        |
|                                                                                                    | Tiền gửi có kỳ hạn trụ                                                                                                    | c tuyến                                                                                                    |                                                         |                                        |
|                                                                                                    |                                                                                                    |                                                                                                    |                                                         |                                        |
| <mark>Mở Tài kh</mark> oản Tiền gửi tươi                                                                                                    | ng lai trực từ cín                                                                                                    |                                                                                                    |                                                         | Bước 3: chọn vào ô Tôi đồng ý và bấm   |
|                                                                                                    |                                                                                                    |                                                                                                    |                                                         | Tiếp tục                               |
| MỞ VÀ SI                                                                                                    | ĐIỀU KHOẢN VÀ ĐIỀU<br>Ử DỤNG TÀI KHOẢN TIỀN GỬI T                                                                                                    | KIỆN<br>ƯƠNG LAI TRỰC TUYẾN                                                                                                    | ^                                                       | - F - 7 -                              |
| Điều khoản và điều kiện này là nội dung Hợp<br>nhận đồng ý với Điều khoản và điều kiện này,<br>theo Hợp đồng này.                                                                                                    | đồng Tiền gừi Tương lai trực tuyến gi<br>, Khách hàng thừa nhận Khách hàng đi                                                                                                    | ữa Sacombank và KH (sau đây gọi là Hợp đồng)<br>i đọc, hiểu và chấp nhận bị ràng buộc bởi các quy                                                                                                    | . Bằng việc xác<br>vền và nghĩa vụ                      |                                        |
| <ol> <li>I. GLÂI THÍCH TỬ NGỮ</li> <li>Trong Hợp đồng này, các từ ngữ sau đây được</li> <li>I. Sacombank là Ngân hàng TMCP Sải Gồn T</li> <li>S. Khách hàng (KH) là Cá nhân - Chủ tài khối<br/>Tài khoản Tiến gửi Tương lai trực tuyến của S</li> <li>Điểm giao dịch là các Chi nhánh và Phòng g</li> <li>Tài khoản (TK) "Tiến gửi Tương lai trực tu<br/>Sacombank tự động trích tiền hàng tháng/quỹ,</li> <li>để được hưởng lãi suất có kỳ hạn tương ứng va</li> </ol> | hiểu như sau:<br>hương Tín.<br>àn nguồn được mở tại Sacombank, đã đ<br>acombank.<br>giao dịch của Sacombank trên lãnh thổ<br>yến (TGTL.TT)" là Tài khoản Tiến gử<br>(6 tháng số tiền gốc nhất định từ Tài kh<br>ởi phương thức tải tục phù hợp và nhận | ăng ký sử dụng dịch vụ Ngân hàng điện tử và thể<br>Việt Nam.<br>có ký hạn được mở trên hệ thống eBanking, thec<br>loàn thanh toán hoặc Tài khoản Tiết kiệm không<br>được số tiền thụ hưởng ước tính trong tương lai. | òa điều kiện mở<br>9 đó KH đồng ý<br>kỳ hạn của KH      |                                        |
| <ol> <li>TK nguôn/ TK thụ hưởng: TK nguồn là TK<br/>chuyển vào TK TGTL.TT của KH; đồng thời<br/>loại nhí giao dịch liên quan Mỗi TK TGTI T</li> </ol>                                                                                                    | TT hoặc TK Tiêt kiệm không kỳ hạn cử<br>là TK thụ hưởng vốn và lãi khi TK TG<br>T có một TK nguồn, một TKTT boặc                                                                                                    | a KH do KH chỉ định, dùng để trích tiền theo địnl<br>TL.TT đến kỳ đến hạn hoặc tất toán; và là TK để<br>TK Tiết kiệm không kỳ hạn có thể làm TK nguồi                                                                | h kỳ đăng ký đê<br>ṫ thanh toán các ↓<br>n cho nhiều TK |                                        |
| Chính sách ưu đãi tặng Hợp đồng bảo hiểm nhá                                                                                                    | ìn thọ cho Khách hàng mở TK TGTL T                                                                                                    | sẽ ngưng cho đến khi Sacombank có thông báo n                                                                                                    | nói                                                     |                                        |
|                                                                                                    | Tôi đồng ý:*                                                                                                    |                                                                                                    |                                                         |                                        |
|                                                                                                    |                                                                                                    | ТІЁ́Р ТŲС                                                                                                    | QUAY LẠI                                                |                                        |

#### NGÂN HÀNG THƯƠNG MẠI CỔ PHẦN SÀI GÒN THƯƠNG TÍN

📾 266 -268 Nam Kỳ Khởi Nghĩa. Q.3, TP.HCM

|                                                               |                                    | * Trường bắt buộ          | 0 | Bước 4: Nhập thông tin theo yêu cầu         |
|---------------------------------------------------------------|------------------------------------|---------------------------|---|---------------------------------------------|
| Tài khoản nguồn:                                              | Chọn 👻                             | XEM THÔNG TIN TẢI KHOẢN   |   | và Bấm "Tiếp tục"                           |
| Số dư khả dụng:                                               |                                    |                           |   |                                             |
| Phương thức lãnh lãi:                                         | Cuối kỳ                            |                           |   |                                             |
| Tự động mở mới TK TGTL:                                       | Chọn 👻                             |                           |   | <u>Lưu ý:</u> Sau khi nhập Số tiền nộp định |
| Kỳ hạn (theo tháng):*                                         | Chọn 💌                             |                           |   | kỳ. Quý khách vui lòng nhấn nút "Tính       |
| Loại tiền:                                                    | VND                                |                           |   | toán số tiền" để hiển thị thông tin kỳ      |
| Định kỳ nộp tiền:*                                            | Chọn 💌                             |                           |   | hạn gửi và Lãi suất                         |
| Số tiền nộp định kỳ:                                          |                                    | TÌNH TOÀN SÕ TIËN (*)     |   |                                             |
| Lãi suất                                                      |                                    |                           |   |                                             |
| Tổng vốn gốc ước tính:                                        |                                    |                           |   |                                             |
| Số tiền thụ hưởng ước tính:                                   |                                    |                           |   |                                             |
| Tài khoản thụ hưởng:                                          |                                    |                           |   |                                             |
| (*) Vui lòng nhấn nút 'Tính toán số tiền' để hiển thị Lãi suấ | t, Tổng số vốn ước tính và Tổng số | í tiền thụ hưởng ước tính |   |                                             |
|                                                               |                                    | QUAY LẠI TIẾP TỤC         |   |                                             |

| Xác nhận thông tin giao dịch<br>Chi tiết yêu cầu                                                                                                    | 2<br>Xem lại và xác nhận T                                                                                                | 3<br>Iổng quan giao dịch                                                    | Bước 5: Kiểm tra thông tin , nhập mã<br>xác thực và Bấm "XÁC NHẬN" để<br>hoàn tất giao dịch |
|----------------------------------------------------------------------------------------------------|----------------------------------------------------------------------------------------------------|-----------------------------------------------------------------------------|---------------------------------------------------------------------------------------------|
| Nội dung yêu cầu<br>Tài khoản nguồn: 060003059319<br>Tự động mở mới TK TGTL: Có<br>Loại tiền: VND<br>Số tiền nộp định kỳ: VND 100.000<br>Tổng vốn gốc ước tính: VND 1.200.000<br>Phí giao dịch: VND 0 | Phương thức lãnh lãi:<br>Kỳ hạn:<br>Định kỳ nộp tiền:<br>Lãi suất:<br>Số tiền thụ hưởng ước tính:<br>Tài khoản thụ hưởng: | Cuối kỳ<br>12 tháng<br>1 tháng<br>4.0%/Năm<br>VND 1.226.000<br>060003059319 |                                                                                             |
| Xác nhận giao dịch<br>Chọn chế độ xác thực : mCode<br>OTP :                                                                                                    | · (j)                                                                                                    | QUAY LẠI XÁC NHẬN                                                           |                                                                                             |

#### 3. Mở Tiết kiệm Tích Góp

| TÀI KHOẢN CỦA TÔI       | GIAO DÌCH         | QUẢN LÝ THÔNG TIN | Bước 1: Chọn Tài khoản của tôi - |
|-------------------------|-------------------|-------------------|----------------------------------|
| MỞ TÀI KHOẢN TRỰC TUYẾN | Mở thẻ tín dụng   |                   | Mở tài khoản trực tuyến → Mở     |
| TÀI KHOẢN VÀ THỂ        | Mở tiền gửi có kỳ | hạn               | lien gửi có kỳ hạn trực tuyên    |
| YÊU CẦU DỊCH VỤ         | Mở tài khoản than | h toán            |                                  |
|                         | Mở tài khoản vay  |                   |                                  |

#### NGÂN HÀNG THƯƠNG MẠI CỔ PHẦN SÀI GÒN THƯƠNG TÍN

阃 266 -268 Nam Kỳ Khởi Nghĩa. Q.3, TP.HCM

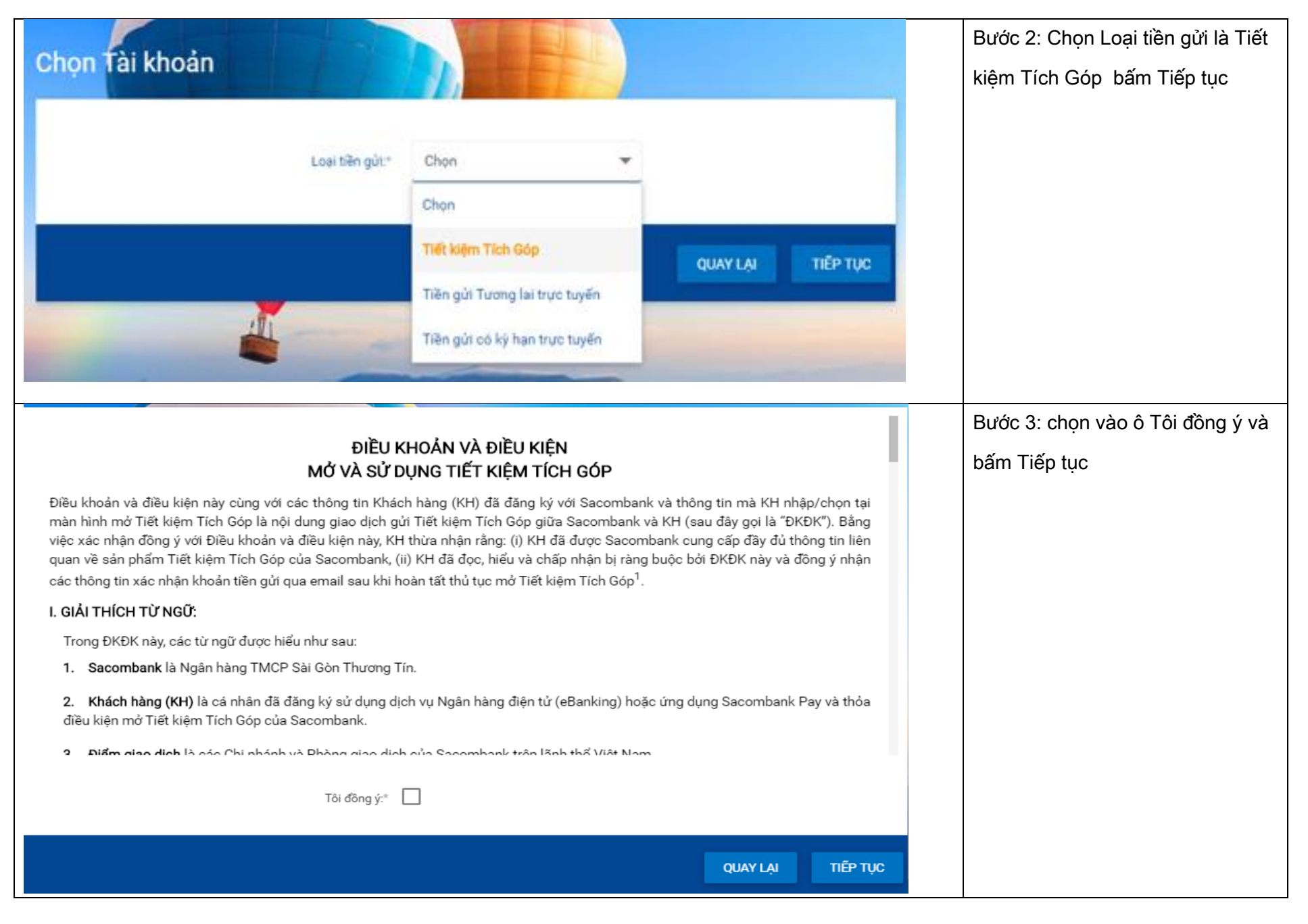

#### NGÂN HÀNG THƯƠNG MẠI CỔ PHẦN SÀI GÒN THƯƠNG TÍN

🏛 266 -268 Nam Kỳ Khởi Nghĩa. Q.3, TP.HCM 👘

|                                |                          |                         | - 1      | ruong bat buộc | Bước 4: Nhập thông tin theo yêu           |
|--------------------------------|--------------------------|-------------------------|----------|----------------|-------------------------------------------|
| Tài khoản nguồn:*              | Chọn 🔻                   | XEM THÔNG TIN TẢI KHOẢN |          |                | cầu và Bấm "Tiếp tục"                     |
| Số dư khả dụng:                |                          |                         |          |                |                                           |
| Số tiền tối thiểu:*            |                          |                         |          |                |                                           |
| Tên Chi nhánh mở:              |                          |                         |          |                | <u>Lưu ý</u> : Sau khi chọn thông tin tại |
| Phương thức lãnh lãi*          | Cuối kỷ                  | LÃY THÔNG TIN           |          |                | trường "Phương thức lãnh lãi".            |
| Phương thức tải tục:*          | Chọn 🔻                   |                         |          |                | Quý khách vui lòng nhấn nút "Lấy          |
| Kỳ hạn:*                       | Chọn 👻                   |                         |          |                | thông tin" để hiển thị thông tin kỳ       |
| Loai tiền:                     |                          |                         |          |                | hạn gửi và Lãi suất                       |
| ¢ố tiên *                      |                          |                         |          |                |                                           |
| State shows the                |                          |                         |          |                |                                           |
| So tien bang chu:              |                          |                         |          |                |                                           |
| Läi suät:                      |                          |                         |          |                |                                           |
| Tài khoản thụ hưởng:           |                          |                         |          |                |                                           |
| ng tin' để hiển thị Phương thủ | ức tái tục và kỳ hạn gửi |                         |          |                |                                           |
|                                |                          |                         | QUAY LẠI | TIËP TỤC       |                                           |
|                                |                          |                         |          |                |                                           |

| Xác nhận thông tin giao<br>Chi tiết yêu cầu                                                                                      | dịch<br>2<br>Xem lại và xác nhận                                                             | Т                                                                                                    | 3<br>ổng quan giao dịch                                                      | Bước 5: Kiểm tra thông tin , nhập<br>mã xác thực và Bấm "XÁC NHẬN"<br>để hoàn tất giao dịch |
|----------------------------------------------------------------------------------------------------|----------------------------------------------------------------------------------------------|----------------------------------------------------------------------------------------------------|------------------------------------------------------------------------------|---------------------------------------------------------------------------------------------|
| Tài khoản nguồn: ()<br>Tên Chi nhánh mớ: ()<br>Phương thức tái tục: T<br>Loại tiền: \<br>Số tiền bằng chữ: \<br>Phí giao dịch: \ | 060003059319<br>CHI NHANH TRUNG TAM<br>Tự động tái tục vốn<br>VND<br>Một trăm nghìn<br>VND 0 | Số tiền tối thiểu:<br>Phương thức lãnh lãi:<br>Kỳ hạn:<br>Số tiền:<br>Lãi suất:<br>Tài khoản thụ hưởng: | VND 100.000<br>Cuối kỳ<br>06Tháng<br>VND 100.000<br>4.0%/Năm<br>060003059319 |                                                                                             |
| Xác nhận giao dịch<br>Chọn chế độ x                                                                                              | xác thực : mCode -                                                                           | Ĩ                                                                                                    | UAY LẠI XÁC NHẬN                                                             |                                                                                             |

4. Rút/tất toán tiền gửi có kỳ hạn

| <ul> <li>TÀI KHOẢN CỦA TÔI</li> <li>TÀI KHOẢN VÀ THỂ</li> <li>MỞ TÀI KHOẢN TRỰC TUYẾN</li> <li>YÊU CẦU DỊCH VỤ</li> </ul> | GIAO DỊCH<br>Tổng quan T<br>Tiền gửi khả<br>> Tiền gửi có<br>Tài khoản ti<br>Thả | QUẦN LÝ THÔNG TIN<br>Tài khoản và Thẻ<br>ông kỳ hạn<br>kỳ hạn<br>ền vay | Bước 1: Chọn Tài khoản của tôi → Tài<br>khoản và Thẻ → Tiền gửi có kỳ hạn |
|----------------------------------------------------------------------------------------------------|----------------------------------------------------------------------------------|-------------------------------------------------------------------------|---------------------------------------------------------------------------|
|                                                                                                    | · · · ·                                                                          |                                                                         |                                                                           |
| Số dư N                                                                                                    | gày đến hạn                                                                      |                                                                         | Bước 2: Click vào dâu () ở góc phái                                       |
| 10.100.000 2                                                                                                    | 7-07-2022                                                                        | :                                                                       | màn hình và bấm chọn "Rút/Tất toán                                        |
| 100.000.000 22                                                                                                    | 2-04-2022                                                                        | :                                                                       | Tiền gửi trực tuyến"                                                      |
| Lịch sử giao dịch                                                                                                    | Nộp tiền vào tài kh                                                              | Ioán                                                                    |                                                                           |
| Xem lịch Tiền gửi                                                                                                    | Nộp trễ hạn TGTL                                                                 |                                                                         |                                                                           |
| Rút/Tất toán Tiền gửi trực<br>tuyến                                                                                       | Mở Tài khoản tiền                                                                | vay                                                                     |                                                                           |
| Mô phỏng tất toán trước<br>hạn                                                                                            |                                                                                  |                                                                         |                                                                           |
| Xem giao dịch phong tỏa                                                                                                   |                                                                                  |                                                                         |                                                                           |

|                                     | Xem lại và xác nhận                                     |                                        | Tổng quan giao dịch |                   | Bước 3: Chọn Tài khoản cần tất toán |
|-------------------------------------|---------------------------------------------------------|----------------------------------------|---------------------|-------------------|-------------------------------------|
|                                     |                                                         |                                        |                     | * Trường bắt buộc | từ danh sách. Bấm Tiếp tục          |
| Tiền gửi có kỳ hạn*                 | (VND) - 060281529202 •                                  |                                        |                     |                   |                                     |
| Tổng vốn gốc ước tính:              | 100.000.000                                             |                                        |                     |                   |                                     |
| Số dư khả dụng:                     | 0                                                       |                                        |                     |                   |                                     |
| Ngày hiệu lực:                      | 22-03-2022                                              |                                        |                     |                   |                                     |
| Ngày đến hạn:                       | 22-04-2022                                              |                                        |                     |                   |                                     |
| Ngày tất toán:                      | 28-03-2022                                              |                                        |                     |                   |                                     |
| Số ngày hưởng lãi                   | 6                                                       |                                        |                     |                   |                                     |
| Lãi suất:                           | 0.01%/Năm                                               |                                        |                     |                   |                                     |
| Tổng tiền lãi:                      | 164                                                     |                                        |                     |                   |                                     |
| Phí:                                | 0                                                       |                                        |                     |                   |                                     |
|                                     | Tổng số tiền nhận                                       | 164                                    |                     |                   |                                     |
|                                     | Tài khoản thụ hưởng:                                    | 060003059319                           |                     |                   |                                     |
| Khách hàng cầm cố Tiền gửi trực tuy | ến đã thanh toán hết dư nợ vay sẽ nhận đầy đủ gốc & lãi | i của tài khoản tiền gửi sau khi tất t | toán thành công     |                   |                                     |
|                                     |                                                         |                                        |                     | QUAY LẠI TIẾP TỤC |                                     |

| Tất toán Tiền gửi có kỳ hạn trực tuyến                                                                                                    | 2<br>Xem lại và xác nhận                                 | Tống quan giao dịch                                                                                                    | Bước 4: Kiểm tra thông tin , nhập mã<br>xác thực và Bấm "XÁC NHẬN" để<br>hoàn tất giao dịch |
|----------------------------------------------------------------------------------------------------|----------------------------------------------------------|----------------------------------------------------------------------------------------------------|---------------------------------------------------------------------------------------------|
| Tiền gửi có kỳ hạn 02009129919:<br>Số dư khả dụng: VND 8.000.000<br>Ngày đến hạn: 26-06-0201<br>Số ngày hướng lãi 5<br>Tổng tiền lãi: VND 110<br>Phi: VND 0<br>Tải khoản thụ hướng: 06111980<br>Vùi lòng nhập mã xác thực để xác nhận giao dịch<br>Cách lấy mã xác thực OTP:<br>- Nếu sử dụng tin nhận sms: Nhập vào <b>Tạo OTP</b> , mã xác thực sẽ được gửi l<br>- Nếu sử dụng Token: Bấm thiết bị Token, mã xác thực sẽ xuất hiện trên mậ | bằng tin nhắn đến điện thoại của bạn<br>n hình thiết bị. | Tổng vốn gốc ước tính: VND 8.000.000<br>Ngày hiệu lực: 26-03-2021<br>Ngày tất toán: 28-03-2022<br>Lãi suất: 0.1%/Năm<br>Tổng số tiền nhận VND 8.000.110 |                                                                                             |
| Xác nhận giao dịch<br>Chọn chế độ xác thực :<br>OTP :                                                                                                    | mCode 💌                                                  | (Î<br>QUAY LẠI XÁC NHẬN                                                                                                    |                                                                                             |

#### 5. Nộp tiền vào tài khoản có kỳ hạn

| TÀI KHOẢN CỦA TÔI       | GIAO DỊCH         | QUẢN LÝ THÔNG TIN | Bước 1: Chọn Tài khoản của tôi → Tài |
|-------------------------|-------------------|-------------------|--------------------------------------|
| MỞ TÀI KHOẢN TRỰC TUYẾN | Mở thẻ tín dụng   |                   | khoản và Thẻ → Tiền gửi có kỳ hạn    |
| TÀI KHOẢN VÀ THỂ        | Mở tiền gửi có kỳ | hạn               |                                      |
| YÊU CẦU DỊCH VỤ         | Mở tài khoản than | h toán            |                                      |
|                         | Mở tài khoản vay  |                   |                                      |

| Số dư                              | Ngày đến hạn           | Bước 2: Click vào dấu () ở góc phải |
|------------------------------------|------------------------|-------------------------------------|
| 10.100.000                         | 27-07-2022             | màn hình và bấm chọn "Nộp tiền vào  |
| 100.000.000                        | 22-04-2022             | tài khoản"                          |
| Lịch sử giao dịch                  | Nộp tiền vào tài khoản |                                     |
| Xem lịch Tiền gửi                  | Nộp trễ hạn TGTL       |                                     |
| Rút/Tất toán Tiền gửi trự<br>tuyến | Mở Tài khoản tiền vay  |                                     |
| Mô phỏng tất toán trước<br>hạn     |                        |                                     |
| Xem giao dịch phong tỏa            |                        |                                     |

| Thông tin chung           |                       |                                 |                     | Bước 3: Chọn tài khoản chuyển, nhập |
|---------------------------|-----------------------|---------------------------------|---------------------|-------------------------------------|
| T                         | fên tham chiếu:       |                                 |                     | số tiền và diễn giải. Bấm Tiếp tục  |
|                           | Tân suất              | Một lần                         |                     |                                     |
|                           |                       |                                 |                     |                                     |
| ,                         | Ngày giao dịch*       | 28-03-2022                      | ±                   |                                     |
|                           | Loại tiền:            | VND                             | -                   |                                     |
|                           |                       |                                 |                     |                                     |
| Cá nhân/ Đơn vị chuyển    |                       |                                 |                     |                                     |
|                           | Tài khoản:*           | (VND) - 06111980                | THÔNG TIN TÀI KHOÁN |                                     |
|                           |                       | Số dư khả dụng: VND 1.037.923.8 | 55                  |                                     |
| Thông tin Người thụ hưởng |                       |                                 |                     |                                     |
|                           | (VND) - 02009129      | 9748 🔻                          |                     |                                     |
|                           |                       |                                 |                     |                                     |
| Nội dung thanh toán       |                       |                                 |                     |                                     |
| Số tiền:"                 | 10.000                | TÝ GIÁ THAM KHÁO                |                     |                                     |
| Số tiền bằng chữ: 🕴       | Vlười nghìn           |                                 |                     |                                     |
| Diễn giải*                | nop tien vao tai khoa | n                               |                     |                                     |
|                           |                       |                                 |                     |                                     |
|                           |                       |                                 |                     |                                     |
|                           |                       |                                 | QUAY LẠI TIẾP TỤC   |                                     |

| Xem và xác nhận thông tin               | E)                                 |                                            | Bước 4: Kiểm tra thông tin , nhập mã |
|-----------------------------------------|------------------------------------|--------------------------------------------|--------------------------------------|
| Nội dung thanh toán                     | 2<br>Xem lại và xác nhận           | 3<br>Tổng quan giao dịch                   | xác thực và Bấm "Xác nhận" để hoàn   |
| Quý Khách vui l                         | òng kiểm tra lại thông tin trước l | khí xác nhận                               | tất giao dịch                        |
| Thông tin chung                         |                                    |                                            |                                      |
| Mã tham chiếu:                          |                                    | Số giao dịch: 1                            |                                      |
| Loại giao dịch: Nộp tiền vào tài khoản  |                                    | Tài khoản chuyển: 060003059319             |                                      |
| Ngày giao dịch (dd-MM-yyyy): 28-03-2022 |                                    | Người thụ hướng: Tên gợi nhớ: 060279041995 |                                      |
| ien tham chieu:                         |                                    | Loại ninh thủ hương: Tai khoan của tội     |                                      |
| Số tiền & Tân suất                      |                                    |                                            |                                      |
| Tân suất Một lần                        |                                    | Loại tiền: VND                             |                                      |
| Số tiền: VND 100.000                    |                                    | Tổng số tiền: VND 100.000                  |                                      |
| Phí giao dịch: VND 0                    |                                    | Số tiền bằng chữ: Một trăm nghìn           |                                      |
| Dien giai: nop tien tai knoan           |                                    |                                            |                                      |
| Yáo nhận giao dịch                      | 1                                  |                                            |                                      |
| Xac man glao dich                       |                                    |                                            |                                      |
| Chon chế độ xác thực · mCode            | ~                                  |                                            |                                      |
|                                         |                                    |                                            |                                      |
| OTR ·                                   |                                    |                                            |                                      |
| UIF .                                   |                                    |                                            |                                      |
|                                         |                                    |                                            |                                      |
|                                         |                                    |                                            |                                      |
|                                         |                                    | QUAY LẠI XÁC NHẬN                          |                                      |
|                                         |                                    |                                            |                                      |
|                                         |                                    |                                            |                                      |

#### 6. Nộp trễ hạn Tiền gửi Tương lai

|    | TÀI KHOẢN CỦA TÔI                  | GI | AO DICH            | QUẨN LÝ THÔNG TIN | Bước 1: Chọn Tài khoản của tôi →  |
|----|------------------------------------|----|--------------------|-------------------|-----------------------------------|
| Ē  | TÀI KHOẢN VÀ THỂ                   |    | Tống quan 1        | Tài khoán và Thẻ  | Tài khoản và Thẻ → Tiền gửi có kỳ |
| 1  | MỞ TÀI KHOẢN TRỰC TUYẾN Tiền gửi k |    | Tiền gửi khả       | ông kỳ hạn        | hạn                               |
| i. | YÊU CẦU DỊCH VỤ                    |    | Tiền gửi có kỳ hạn |                   |                                   |
| ł. |                                    |    | Tài khoản tí       | èn vay            |                                   |
| L  |                                    |    | Thé                |                   |                                   |
| Е  |                                    |    |                    |                   |                                   |
|    |                                    |    |                    |                   |                                   |

#### NGÂN HÀNG THƯƠNG MẠI CỔ PHẦN SÀI GÒN THƯƠNG TÍN

📾 266 -268 Nam Kỳ Khởi Nghĩa. Q.3, TP.HCM

| Số dư                               | Ngày đến hạn            |   | Bước 2: Click vào dấu () ở góc |
|-------------------------------------|-------------------------|---|--------------------------------|
| 10.100.000                          | 27-07-2022              | : | phải màn hình và bấm chọn "Nộp |
| 100.000.000                         | 22.04.2022              | : | trễ hạn TGTL"                  |
|                                     |                         |   |                                |
| Lịch sứ giao dịch                   | Nộp tiền vào tài khoán  |   |                                |
| Xem lịch Tiền gửi                   | Nộp trễ hạn TGTL        |   |                                |
| Rút/Tất toán Tiền gửi trực<br>tuyến | : Mở Tài khoản tiền vay |   |                                |
| Mô phỏng tất toán trước<br>hạn      |                         |   |                                |
| Xem giao dịch phong tỏa             | <u> </u>                |   |                                |

|                           | Tần suất             | Một lần                                      | Bước 3: Chọn tài khoản nguồn, |
|---------------------------|----------------------|----------------------------------------------|-------------------------------|
|                           | Ngày giao dịch*      | 19,09,2018                                   | bấm "Tiếp tục"                |
|                           | Loại tiền:           | VND 👻                                        |                               |
| Cá nhân/ Đơn vị chuyển    |                      |                                              |                               |
|                           | Tài khoản:*          | (VND) - 060036232539 🛛 🗸 THÔNG TIN TÀI KHOÁN |                               |
| Số dư khả dụng: VND       | 29.990               |                                              |                               |
| Thông tin Người thụ hưởng |                      |                                              |                               |
| т                         | Tài khoản thụ hưởng: | (VND) - 060134168628                         |                               |
|                           | Ngày hiệu lực:       | 08,10,2016                                   |                               |
|                           | Ngày đến hạn :       | 08,10,2017                                   |                               |
|                           | Số dư khả dụng:      | VND 3.000.000                                |                               |
|                           | Ngày trễ hạn :       | 08,09,2017                                   |                               |
| Nội dung thanh toán       | Cő tilin:*           | 1 000 000                                    |                               |
|                           | So tien:*            | 1.000.000                                    |                               |
|                           | So tien bang chư:    | Một triệu                                    |                               |
| ·                         | Dien glai^           | NOP TRE HAN TK 060134168628 KY 08092017      |                               |
|                           |                      | QUAY LẠI TIẾP TỤC                            |                               |

| Thông tin chung<br>Loại giao dịch: Nộp tiền vào tài khoản<br>Ngày giao dịch (dd,MM,yyyy): 19,09,2018<br>Tên tham chiếu:<br>Số dư khả dụng: VND 3.000.000<br>Ngày đến hạn (dd,MM,yyy): 08,10,2017 | Tài khoản chuyển: 060036232539<br>Người thụ hưởng: 060134168628<br>Loại hình thụ hướng: Tài khoản của tôi<br>Ngày trễ hạn (dd,MM,yyy): 08,09,2017<br>Ngày hiệu lực (dd,MM,yyy): 08,10,2016 | Bước 4: Kiểm tra thông tin , nhập<br>mã xác thực và Bấm "XÁC NHẬN"<br>để hoàn tất giao dịch. |
|----------------------------------------------------------------------------------------------------|----------------------------------------------------------------------------------------------------|----------------------------------------------------------------------------------------------|
| Số tiền & Tân suất<br>Tân suất Một lãn<br>Số tiền thanh toán: VND 1.000.000<br>Phí giao dịch VND 0<br>Diễn giải: NOP TRE HAN TK 060134168628 KY 08092017                                         | Loại tiền: VND<br>Tổng số tiền: VND 1.000.000<br>Số tiền bằng chữ: Một triệu                                                                                                    |                                                                                              |
| Xác nhận giao dịch<br>Chọn chế độ xác thực : mCode v (đ<br>OTP :                                                                                                    | QUAY LẠI XÁC NHẬN                                                                                                    |                                                                                              |